**Alpha Capital portaal** 

Handleiding

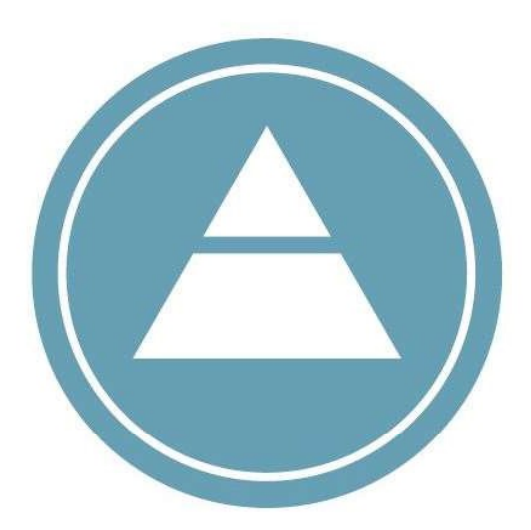

# ALPHA CAPITAL

## CUSTOMER FIRST

### Inhoud

| Portaal raadplegen via het internet                                        | . 3                                                                                                    |
|----------------------------------------------------------------------------|----------------------------------------------------------------------------------------------------|
| Inlogscherm Alpha Capital portaal                                          | . 4                                                                                                    |
| Meerdere portefeuilles per relatie                                         | . 5                                                                                                    |
| Openingsscherm Alpha Capital portaal                                       | . 6                                                                                                    |
| Vermogensverloop, rendement en vermogensoverzicht                          | . 7                                                                                                    |
| Rapportages                                                                | . 9                                                                                                    |
| Instellen applicatie variant Alpha Capital portaal op 'IOS' device         | 10                                                                                                    |
| Instellen applicatie variant Alpha Capital portaal op een 'Android' device | 12                                                                                                    |
|                                                                            | Portaal raadplegen via het internet<br>Inlogscherm Alpha Capital portaal<br>Meerdere portefeuilles per relatie<br>Openingsscherm Alpha Capital portaal<br>Vermogensverloop, rendement en vermogensoverzicht<br>Rapportages<br>Instellen applicatie variant Alpha Capital portaal op 'IOS' device<br>Instellen applicatie variant Alpha Capital portaal op een 'Android' device |

#### 1. Portaal raadplegen via het internet

- Om het portaal via internet te raadplegen gaat u naar <u>www.alphacapital.nl</u> en klikt u rechtsboven op 'Mijn Alpha Capital'.

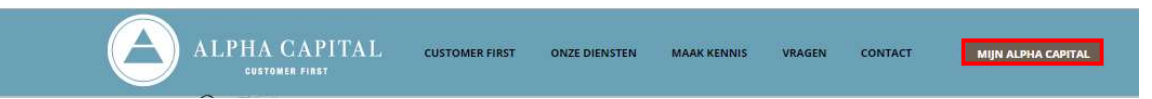

- Nadat u automatisch bent doorgeleid naar onderstaand scherm, klikt u op het logo van Alpha Capital.

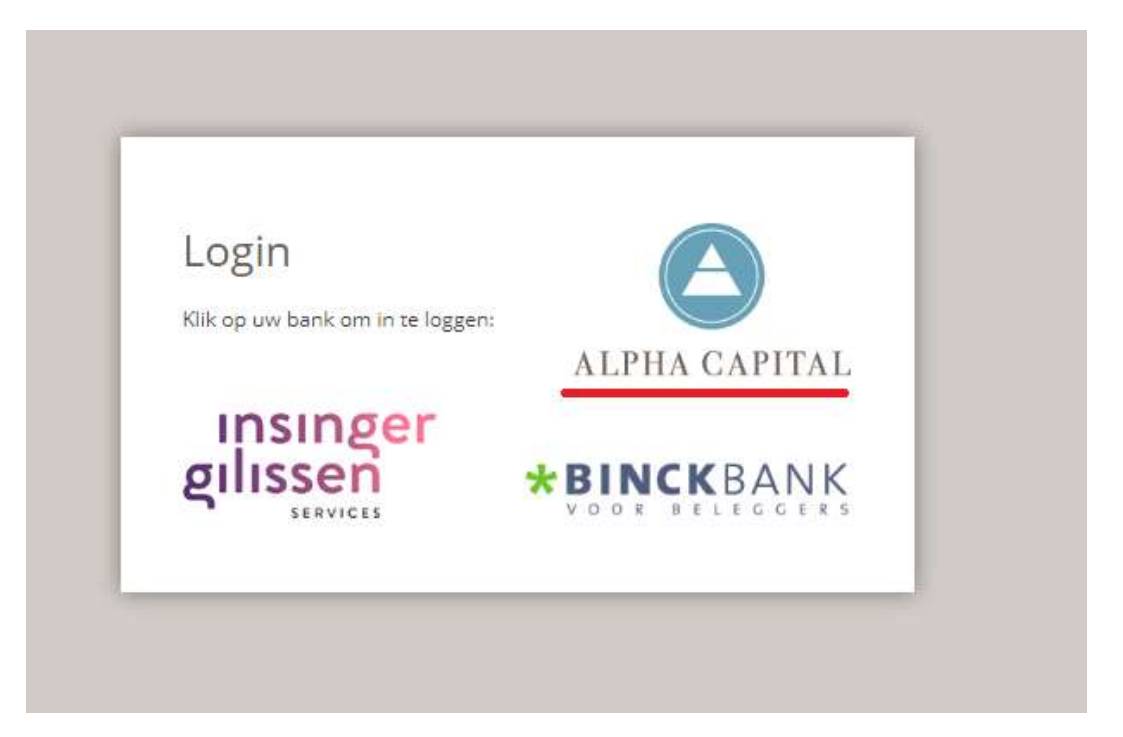

\* Als het logo van Alpha Capital niet zichtbaar is, dan kunt u op het toetsenbord drukken op "CTRL" en op "F5" (tegelijkertijd inhouden). Deze toetsen zijn op de volgende plaatsen op het toetsenbord te vinden:

| Exe $f_{11}$ $f_{20}$ $f_{2}$ $f_{3}$ $f_{4}$ $f_{5}$ $f_{6}$ $f_{7}$ $f_{8}$ $f_{9}$ $g$ $g$ $g$ $g$ $g$ $g$ $g$ $g$ $g$ $g$                                                                                                    |
|----------------------------------------------------------------------------------------------------|
| $ \begin{array}{c} \mathbb{Z} \\ \mathbb{Z} \\ \mathbb$ |
| $\begin{array}{c} C_{ages} \\ Look \end{array} \qquad \bigcirc \qquad \bigcirc \qquad \bigcirc \qquad \bigcirc \qquad \bigcirc \qquad \bigcirc \qquad \bigcirc \qquad \bigcirc \qquad \bigcirc \qquad$                                                                                                    |
| $ \begin{array}{c} \hline & & \\ \hline & & \\ \hline \\ \hline$                                                                                                    |
|                                                                                                    |

#### 2. Inlogscherm Alpha Capital portaal

- Nadat u heeft geklikt op het logo van Alpha Capital wordt u automatisch doorgeleid naar het inlogscherm (zie onderstaande afbeelding).

| ALPHA CA | PITAL<br>**                 |                                                                                                    |  |
|----------|-----------------------------|----------------------------------------------------------------------------------------------------|--|
|          |                             |                                                                                                    |  |
|          |                             | Inloggen                                                                                                    |  |
|          |                             | Portefeuille                                                                                                    |  |
|          |                             | E-mail                                                                                                    |  |
|          |                             | Wachtwoord                                                                                                    |  |
|          | <mark>i 😇</mark> lk wil dat | deze browser mijn portefeuille en e-mailadres bewaart<br>en invult bij mijn volgende bezoek?<br>(het wachtwoord wordt niet onthouden) |  |
|          |                             | Log in                                                                                                    |  |

- Bij 'Portefeuille' kunt u uw depotnummer invullen: dit nummer betreft de laatste 6 cijfers van het rekeningnummer dat vermeld staat op de eerste pagina van het openingspakket van InsingerGilissen Services.
- Bij 'E-mail' kunt u uw e-mailadres invullen dat bij Alpha Capital bekend is en u tevens gebruikt tijdens uw contact met Alpha Capital.
- Bij 'Wachtwoord' kunt u het wachtwoord gebruiken dat wij u hebben verstrekt bij uw eerste bezoek aan het Alpha Capital portaal.
- U kunt het vakje (geel gearceerd) op de bovenstaande afbeelding aanvinken indien u wenst dat de internetbrowser uw portefeuillenummer en e-mailadres onthoudt. Hierdoor hoeft u niet telkens opnieuw uw gegevens in te vullen wanneer u wenst in te loggen.
- Vervolgens klikt u op 'Log in' om door te gaan naar het beginscherm van het portaal van Alpha Capital.

#### 3. Meerdere portefeuilles per relatie

- Het is mogelijk dat u meerdere portefeuilles bij Alpha Capital heeft ondergebracht.
- Er is een mogelijkheid om te switchen tussen uw portefeuilles in het portaal van Alpha Capital zonder dat u apart in hoeft te loggen.
- Door op het pijltje (rood omcirkeld) te klikken verschijnt er een drop-down lijst waar u kunt kiezen uit uw portefeuilles bij Alpha Capital.
- Nadat u uw keuze heeft gemaakt krijgt u het overzicht van de gekozen portefeuille.

| ALPHA CAPITAL                     |                       |
|-----------------------------------|-----------------------|
| ACTUEEL RAPPORTAGES               | ს                     |
| Geachte<br>persoonlijke omgeving. | , welkom in uw        |
| Welke portefeuille wilt u zien?   | $\overline{\bigcirc}$ |

#### 4. Openingsscherm Alpha Capital portaal

- Op onderstaande afbeelding staat het beginscherm (pagina "actueel") van het portaal van Alpha Capital weergegeven.
- Links kunt u het rendement vanaf het begin van het huidige kalenderjaar raadplegen.
- Rechts kunt u de 'vermogensverdeling' van uw portefeuille inzien.
- In het rode kader kunt u op drie knoppen klikken: 'vermogensverloop', 'rendement' en 'vermogensoverzicht'. Deze knoppen worden op de volgende pagina nader toegelicht.

| A | CTUEEL RAPPORTAGE                                                                                                    | :5                              |           | ر                                                            |
|---|----------------------------------------------------------------------------------------------------|---------------------------------|-----------|--------------------------------------------------------------|
|   | Geachte<br>persoonlijke                                                                                                    | omgeving.                       |           | , welkom in uw                                               |
|   |                                                                                                    | Welke portefeuille wilt u zien? | [         | •                                                            |
|   |                                                                                                    | Rendement                       |           | Vermogensverdeling per 22 oktober 2018                       |
|   | Resultaat lopend jaar<br>Waarde per 01-01-2018<br>Stortingen/Ontrekkingen<br>Beleggingsresultaat<br>Eindvermogen<br>per 22 oktober 2018<br>Rendement |                                 |           | Obligaties: 15,6%<br>Beleggingsfondsen Obligaties: 8,2%      |
|   |                                                                                                    |                                 |           | Beleggingsfondsen Aandelen: 6,3% Liquiditeiten: 10,2%        |
|   |                                                                                                    | Vermogensverloop                | Rendement | Vermogensoverzicht                                           |
|   |                                                                                                    |                                 | Indier    | n u vragen heeft, kunt u contact opnemen met Dennis Richter, |

#### 5. Vermogensverloop, rendement en vermogensoverzicht

#### 1. Vermogensverloop

- Onderstaand is een deel van het scherm 'vermogensverloop' weergegeven. Hier kunt u het verloop van de waarde van uw portefeuille zien vanaf het moment dat u gestart bent bij Alpha Capital alsook vanaf het begin van het huidige kalenderjaar.

| A        | LPHA CAPITAL | 0                |            |   |
|----------|--------------|------------------|------------|---|
| ACTUEEL  | RAPPORTAGES  |                  |            | ი |
|          | Terug        | vanaf Startdatum | YTD        |   |
| 10<br>27 |              | Vermoge          | ensverloop |   |

#### 2. Rendement

 Onderstaand is een deel van het scherm 'rendement' afgebeeld. In dit scherm kunt u de start- en eindwaarde (op maandbasis) van uw portefeuille inzien, zowel vanaf de startdatum alsook vanaf het lopende jaar. Tevens zijn uw stortingen en onttrekkingen weergegeven en krijgt u inzicht in de procentuele en absolute rendementen per maand en het cumulatieve rendement in de geselecteerde periode.

|         | LPHA CAPITA | лL               |           |   |
|---------|-------------|------------------|-----------|---|
| ACTUEEL | RAPPORTAGES |                  |           | ወ |
|         | Terug       | vanaf Startdatum | YTD       |   |
|         |             | F                | Rendement |   |

#### 3. Vermogensoverzicht

- Onderstaand is het scherm 'vermogensoverzicht' weergegeven. Het vermogensoverzicht geeft een duidelijk beeld van alle posities in uw portefeuille.
- Het is mogelijk om de rapportagedatum te wijzigen door op 'wijzigen rapportage datum' (1) te klikken. Er verschijnt een scherm waarin u de datum eenvoudig kunt aanpassen.
- U kunt op de cirkel met het uitroepteken (2) klikken wanneer u verdere informatie over een bepaalde positie in uw portefeuille wilt zien. U kunt hier de transacties, dividenden/coupons en koersinformatie bekijken en verdere informatie over een beleggingsfonds inzien, zoals bijvoorbeeld de regiosamenstelling.

|            | Terug W                             | ijzigen rapporta | ge disturm    |           |                                       |                   |        |
|------------|-------------------------------------|------------------|---------------|-----------|---------------------------------------|-------------------|--------|
|            |                                     | Rapport          | tage per 7 s  | eptembe   | 2018                                  |                   |        |
| Info       | Aantal Fondsomschrijving            | Valuta           | Actuele koers | Koers 1/1 | Waarde € Fonds- en<br>Valutaresultaat | Resultant<br>YTD% | Weging |
| Aand       | elen                                |                  |               |           |                                       |                   |        |
| 0•         |                                     |                  |               |           |                                       |                   |        |
| (b •       |                                     |                  |               |           |                                       |                   |        |
| ۰ ۵        |                                     |                  |               |           |                                       |                   |        |
| ۰ @        |                                     |                  |               |           |                                       |                   |        |
| 0.         |                                     |                  |               |           |                                       |                   |        |
| 0.         |                                     |                  |               |           |                                       |                   |        |
| 0.         |                                     |                  |               |           |                                       |                   |        |
|            |                                     |                  |               |           |                                       |                   |        |
| <b>•</b> • |                                     |                  |               |           |                                       |                   |        |
| 0.         |                                     |                  |               |           |                                       |                   |        |
| 0          |                                     |                  |               |           |                                       |                   |        |
|            |                                     |                  |               |           |                                       |                   |        |
|            |                                     |                  |               |           |                                       |                   |        |
|            |                                     |                  |               |           |                                       |                   |        |
|            | P. Abrahab Baradahar                |                  |               |           |                                       |                   |        |
| De la      | Subtotaal: Aandelen                 |                  |               |           |                                       |                   | .76    |
| 0          | 2                                   |                  |               |           |                                       |                   |        |
| Tr         | ansacties                           |                  |               |           |                                       |                   |        |
| D          | ividenden/Coupons                   |                  |               |           |                                       |                   |        |
| K          | persinformatie                      |                  |               |           |                                       |                   |        |
| D          | oorkijk beleggingsfonds             |                  |               |           |                                       |                   |        |
| 0-         |                                     |                  |               |           |                                       |                   |        |
| _          | Subtotaal: Beleggingsfondsen Aandel | len              |               |           |                                       |                   | 196    |
| Vastg      | oed                                 |                  |               |           |                                       |                   |        |
| ٠          |                                     |                  |               |           |                                       |                   |        |
| (i) •      |                                     |                  |               |           |                                       |                   |        |
|            | Subtotaal: Vastgoed                 |                  |               |           |                                       |                   | 56     |
| Liquid     | liteiten                            |                  |               |           |                                       |                   |        |
| ٠ 1        |                                     |                  |               |           |                                       |                   |        |
|            | Effectenrekening                    |                  |               |           |                                       |                   |        |
|            | Subtotaal: Liquiditeiten            |                  |               |           |                                       |                   | 1%     |
|            | Totaal portefeuille:                |                  |               |           |                                       |                   | 100.0% |

#### 6. Rapportages

- De rapportages die u per maand of per kwartaal via Alpha Capital ontvangt zijn ook via het portaal te bekijken.
- Hiervoor klikt u op 'Rapportages' in het beginscherm. U wordt dan automatisch doorgeleid naar het scherm dat is weergegeven op de volgende pagina.

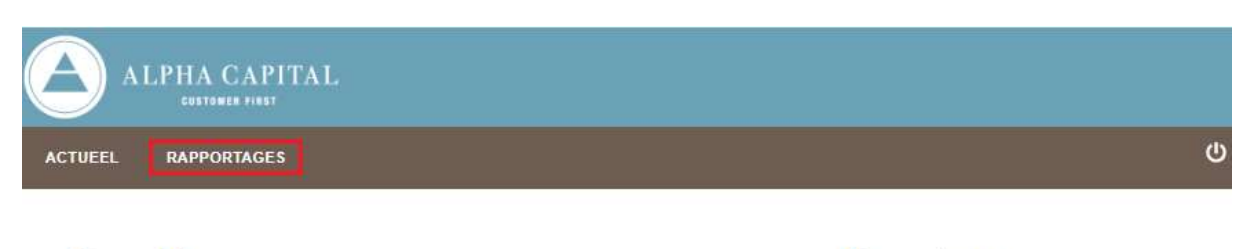

Geachte persoonlijke omgeving.

, welkom in uw

De rapportages worden automatisch geopend in een nieuw venster door op het icoontje van de grafiek te klikken. Dagelijks zal er een nieuwe rapportage worden geproduceerd. Daarnaast kunt u de eerder verzonden rapportages raadplegen.

|         | LPHA CAPI'  | TAL     |                                 |              |               |                                                                                                    |     |   |
|---------|-------------|---------|---------------------------------|--------------|---------------|----------------------------------------------------------------------------------------------------|-----|---|
| ACTUEEL | RAPPORTAGES |         |                                 |              |               |                                                                                                    |     | ሳ |
|         |             |         | B                               | eschikbare   | rapportage    | es                                                                                                    |     |   |
|         |             | Welke p | oortefeuille wilt u             | zien?        |               |                                                                                                    | ×   |   |
|         |             |         |                                 | Meest recent | e rapportages |                                                                                                    |     |   |
|         |             |         | Meest recent<br>18 oktober 2018 |              | 3             | Laatste periode<br>0 september 201                                                                                                    | 18  |   |
|         |             |         | 2nc                             |              |               | 24                                                                                                    |     |   |
|         |             | 4       |                                 | 20           | )18           | and the second second                                                                                                    |     |   |
|         |             | jan     | feb                             | mrt          | apr           | mei                                                                                                    | jun |   |
|         |             | 2mc     | 24                              | 244          | 2mc           | 24                                                                                                    | 24  |   |
|         |             | iul     | aug                             | sep          | okt           | nov                                                                                                    | dec | Ĩ |
|         |             | JAC .   | 24                              | 24           | 204           | 24                                                                                                    | 204 |   |
|         |             |         |                                 |              |               | Transmission of the second second sec |     | ] |

# 7. <u>Instellen applicatie variant Alpha Capital portaal op 'IOS' device (iPhone of iPad)</u>

- Het is ook mogelijk om de website op te slaan op uw mobiele telefoon waarmee u eenvoudig het Alpha Capital portaal kunt raadplegen.
- Ga hiervoor via uw webbrowser op uw telefoon of tablet naar <u>www.alphacapital.nl</u> en volg dezelfde stappen als uitgelegd in: '1. Raadplegen via het internet' en '2. Inlogscherm Alpha Capital portaal'.
- Wanneer u bent ingelogd kunt u als volgt de website opslaan op het startscherm van uw device:
- 1. Tik op het icoon dat op de onderstaande afbeelding rood omkaderd is.

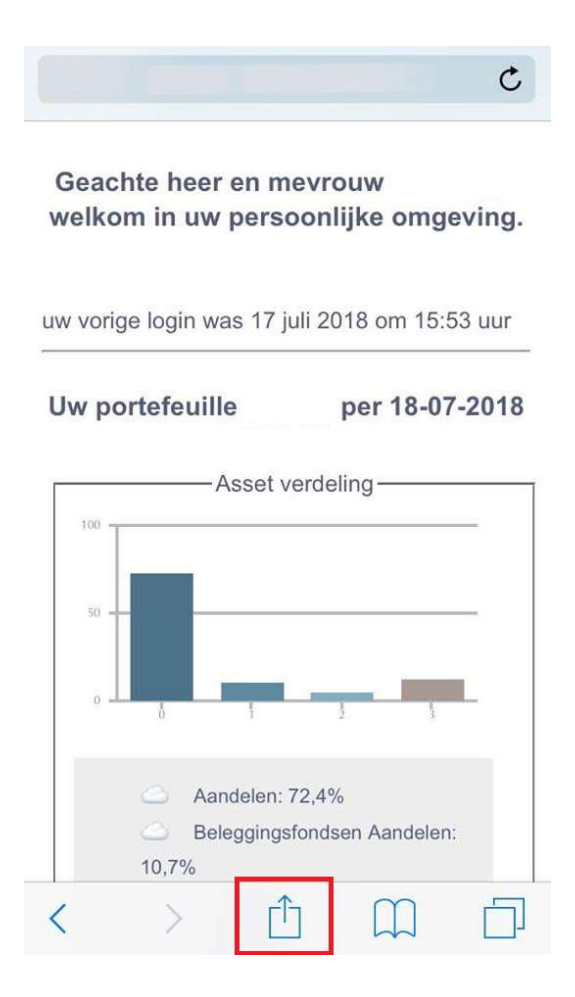

2. Zoek hierna naar het rood omkaderde icoon op onderstaande afbeelding door naar links en/of rechts te scrollen in de balk en tik op dit icoon.

|         | AirDrop.   | gegevens ter |          |
|---------|------------|--------------|----------|
| Bericht | Mail H     | erinnering   | WhatsApp |
| *       | Bladwijzer | +<br>Zet op  | Druk a   |

3. U krijgt dan het volgende scherm te zien. U kunt dan tikken op 'Voeg Toe' (tevens rood omkaderd).

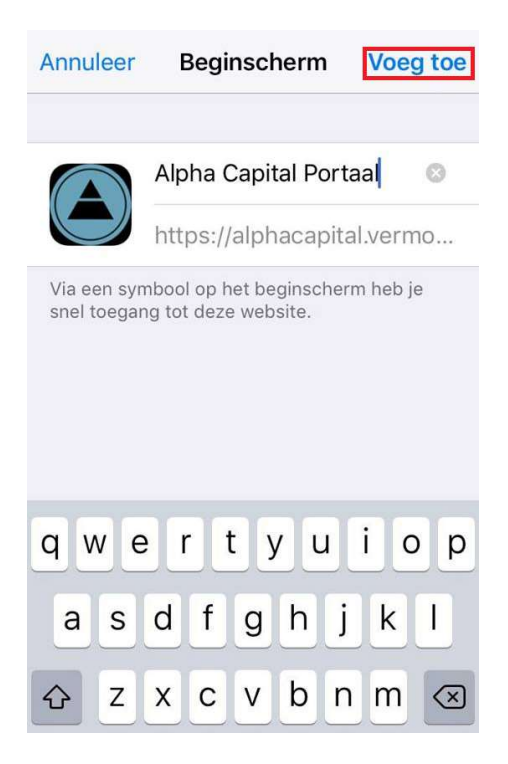

4. Nu is er een snelkoppeling aangemaakt op het startscherm van uw device zoals hieronder is weergegeven. Door deze 'applicatie' te openen komt u automatisch in het openingsscherm van het Alpha Capital portaal.

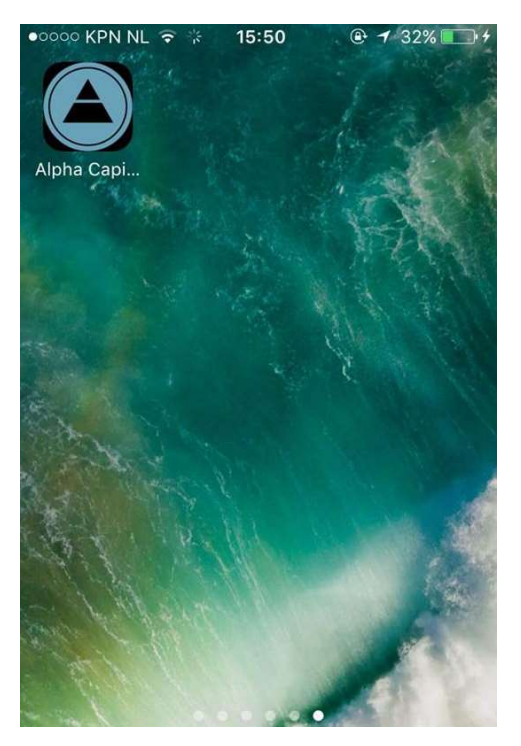

#### 8. <u>Instellen applicatie variant Alpha Capital portaal op een 'Android' device</u> (bijvoorbeeld een Samsung telefoon)

- 1) U opent de webbrowser;
- 2) Ga hiervoor via uw webbrowser op uw telefoon of tablet naar www.alphacapital.nl en volg dezelfde stappen als uitgelegd in: '1. Raadplegen via het internet' en '2. Inlogscherm Alpha Capital portaal'.;
- 3) U tikt op de menuknop 🗓 (rechtsboven óf rechtsonder op uw scherm);
- 4) U tikt op "Toevoegen aan startscherm".

Het Alpha Capital portaal staat nu op het startscherm van uw toestel.